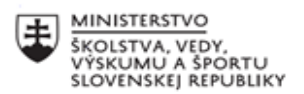

| .***. | EURÓPSKA ÚNIA                                                |
|-------|--------------------------------------------------------------|
| ÷?    | Európsky sociálny fond<br>Európsky fond regionálneho rozvoja |

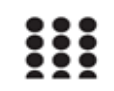

OPERAČNÝ PROGRAM ĽUDSKÉ ZDROJE

## Písomný výstup pedagogického klubu

| 1. | Prioritná os                      | Vzdelávanie                                     |
|----|-----------------------------------|-------------------------------------------------|
| 2. | Špecifický cieľ                   | 1.1.1 Zvýšiť inkluzívnosť a rovnaký prístup ku  |
|    |                                   | kvalitnému vzdelávaniu a zlepšiť výsledky a     |
|    |                                   | kompetencie detí a žiakov                       |
| 3. | Prijímateľ                        | Stredná priemyselná škola stavebná a geodetická |
|    |                                   | v Košiciach, Lermontovova 1, 04001 Košice -     |
|    |                                   | mestská časť Staré Mesto                        |
| 4. | Názov projektu                    | Digitálni stavbári a geodeti                    |
| 5. | Kód projektu ITMS2014+            | 312011AKZ2                                      |
| 6. | Názov pedagogického klubu         | Moderná informatika                             |
| 7. | Meno koordinátora pedagogického   | Ing. Oliver Máriássy                            |
|    | klubu                             |                                                 |
| 8. | Školský polrok                    | Ι.                                              |
| 9. | Odkaz na webové sídlo zverejnenia | http://www.stavke.sk/?page_id=3915              |
|    | písomného výstupu                 |                                                 |

10.

#### Úvod:

Práca s MS Word

#### Stručná anotácia :

S "trikmi" pri používaní MS WORDU ste sa už stretli náhodne alebo účelovo. Ak sa s nimi zoznámite dosť skoro, zbavíte sa síce možno radosti zo skúmania možností Wordu (ale nie tak celkom; keďže sa jedná iba o často používané funkcie, je tu stále čo skúmať ...), ale to je určitá výhoda, dá vám na tom ušetriť veľa času. Spoznať ich, urýchliť písanie a vylepšiť formálnu stránku textu pomocou užitočných drobností, ktoré budú nenápadne, ale určite ukážu, akú majú účinnosť a kontrolu nad možnosťami úpravy textu.

# Kľúčové slová :

MS WORD, tipy a triky, klávesové skratky

#### Zámer a priblíženie témy písomného výstupu:

Zefektívniť prácu učiteľov pri používaní programu MS WORD pomocou klávesových skratiek.

# Jadro: "TRIKY" PRE POHODLNEJŠIU A EFEKTÍVNEJŠIU PRÁCU S WORDOM, Windows 10, Google Chrome a Operou - II. časť

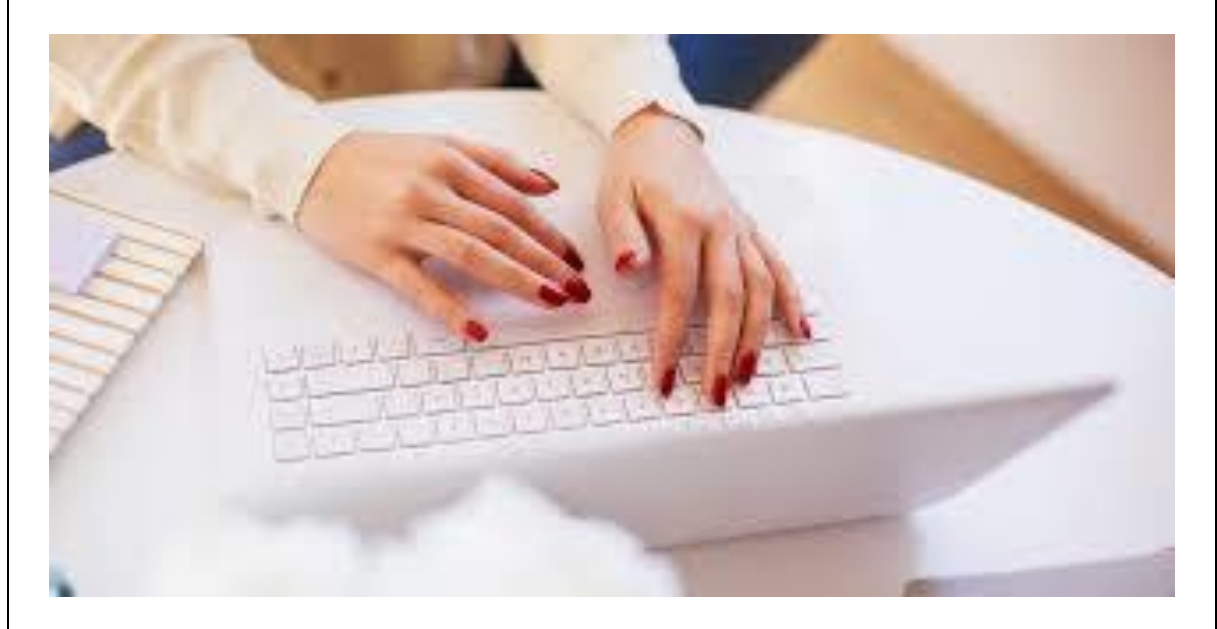

Mnohý z vás sa týmito "trikmi" stretli pri písaní náhodne alebo účelovo. Ak sa s nimi zoznámite dosť skoro, zbavíte sa síce možno radosti zo skúmania možností Wordu (ale nie tak celkom; keďže sa jedná iba o často používané funkcie, je tu stále čo skúmať ...), ale to je určitá výhoda, dá vám na tom ušetriť veľa času. Spoznať ich, urýchliť písanie a vylepšiť formálnu stránku textu pomocou užitočných drobností, ktoré budú nenápadne, ale určite ukážu, akú majú účinnosť a kontrolu nad možnosťami úpravy textu.

#### Niekoľko rád k úprave obrázkov

Keď vložíte obrázok, nedá sa s ním hýbať a zväčša sa vloží na miesto, ktoré vám nevyhovuje. Po kliknutí naň sa zobrazí panel s nástrojmi, tu kliknite (v novších Wordoch) na obrázok psa, zobrazí sa ponuka, z ktorej je zväčša najlepšie zvoliť "štvorec". Obtekanie textom sa dá nastaviť aj po kliknutí na obrázok pravým tlačidlom myši: "Formátovať obrázok..." "Rozloženie".

Z možností ponuky "Formátovať obrázok." spomeňme ešte napríklad užitočnú možnosť "Zachovať pomer strán". Tá je už "defaultovo" nastavená pri obrázkoch, avšak pri objektoch (= zoskupených obrázkoch) nie. Preto, keď chcete zmeniť (myšou, "natiahnutím rohu", alebo cez formátovanie nastaviť percentá) veľkosť objektu, vopred si cez "Formátovať objekt." a "Veľkosť" nastavte zachovanie pomeru strán.

Niekedy je obrázok po vložení taký veľký, že zmenšiť ho myšou by bolo problematické vtedy je výhodné cez "Formátovať obrázok." nastaviť "Veľkosť" na napr. 20-50% obrázok je tak už celý viditeľný a ľahšie sa s ním manipuluje.

Veľké (vložené, nie vo Worde nakreslené) obrázky, ktorých kvalita nemusí byť maximálna, je vhodné hneď po vložení komprimovať. Kliknete na obrázok, zobrazí sa panel s nástrojmi a kliknete na komprimovať obrázky. Tu je vhodné zvoliť "tlač" - pri "webových stránkach" je rozlíšenie veľmi malé, ale pri veľkých obrázkoch to skúsiť môžete - rozhodnite sa potom podľa výsledného vzhľadu (ak nie je vhodný, stlačte "späť" (Ctrl + Z)). Ak je v súbore obrázkov viac, nemusíte komprimovať každý zvlášť; pri kompresii v ponuke zvoľte "všetky obrázky v dokumente". (Výhoda kompresie okamžite po vložení každého obrázku je jednak v tom, že ak si tento postup zautomatizujete, nebudete na to zabúdať, ale v tom, že počítaču sa ľahšie pracuje so súborom menšej veľkosti a riziko zamrznutia je oveľa menšie, než keď robíte v súbore plnom obrovských, po stránke rozlíšenia a námahy pamäte, obrázkov.)

Aj vás rozčuľuje, že pri posúvaní obrázku (či bloku textu) sa posúva o priveľké vzdialenosti a je teda ťažké dostať ho na správne miesto? Stačí vedieť, že držanie Ctrl pri posúvaní šípkami umožňuje posun po jednotlivých pixloch, čiže o celkom malé vzdialenosti. (Pozor ale; niektoré počítače sú nastavené naopak: práve Ctrl "skoky" zväčšuje.)

#### Tabulky

Základné postupy:

vkladanie riadkov: nastavte kurzor za poslednú bunku riadku, za ktorý chcete riadky vložiť, a stlačte Enter. Ak chcete riadkov viac, stláčajte potom opakovane "Ctrl + Y".
odstraňovanie riadkov: vyznačte riadok, s kurzorom niekde na vyznačenom riadku kliknite pravým tlačidlom myši a zvoľte odstrániť riadok.

vkladanie/odstraňovanie stĺpcov: vyznačte stĺpec (napr. kurzorom choď te na horný rám jeho najvyššej buknky, zobrazí sa čierna šípka a vtedy raz kliknite), s kurzorom niekde na vyznačenom stĺpci kliknite pravým tlačidlom myši a zvoľ te vložiť/odstrániť stĺpce.
zlučovanie buniek: vyznačte bunky a po kliknutí pravým tlačidlom myši zvoľ te "zlúčiť bunky".

- hrúbka orámovania: vyznačte bunky, ktoré chcete meniť, po kliknutí pravým tlačidlom myši zvoľte "Orámovanie a podfarbenie" a tu vyberte hrúbku a vyznačte, ktorých strán bunky sa má zmena týkať.

- aby tabuľka vyzerala dobre: vyznačte ju a po kliknutí pravým tlačidlom myši zvoľte "Prispôsobiť" a potom "Prispôsobiť obsahu", potom "Zarovnanie bunky" a tu najlepšie vertikálne na stred a horizontálne doľava, alebo celkom na stred, potom "Vlastnosti tabuľky" a zarovnajte ju na stred.

 dve tabuľky vedľa seba: úsek, kde ich chcete mať, si rozdeľte na dva stĺpce cez "Formát", "Stĺpce."

#### Formátovanie hlavy a päty

- Ak chcete napísať niečo do hlavičky dokumentu, nastavíte sa na ňu cez "Zobraziť" (Alt + B), "Hlavička a päta" (H). Ak chcete neskôr text v hlavičke meniť, postačí len dvakrát na ňu klikúť (čiže netreba prechádzať znovu cez "Zobraziť".) - rovnako to platí aj o päte, v ktorej môžete napr. formátovať čísla strán (rovnako ako v hlavnom dokumente, napr. centrovať či zmeniť písmo).

- Pokiaľ majú mať rôzne časti dokumentu rôzny text v hlavičke, tieto časti je vopred potrebné definovať ako sekcie, a to nasledovne: S kurzorom nastaveným na koniec určitej časti dokumentu vložíte prerušenie sekcie cez "Vložiť" (Alt + I) a "Prerušenie.". Tu zakliknete "Prerušiť sekciu a pokračovať na rovnakej strane" (v prípade, že nemáte kurzor nastavený na konci strany, zvoľte "Prerušiť sekciu a pokračovať na ďalšej strane"). Potom píšte text do hlavičiek jednotlivých sekcií, pričom zakaždým na zobrazenom panely nástrojov "Hlavička a päta" nastavte kliknutím tlačítko "Prepojiť na predchádzajúce" tak, aby bola táto funkcia inaktivovaná (v opačnom prípade bude v každej sekcii text hlavičky rovnaký).

- V prípade, že máte text rozdelený na sekcie, treba byť obozretný pri číslovaní strán. Začnite cez "Vložiť", "Čísla strán." a v možnosti "Formátovať." zvolíte "Pokračovať od predchádzajúcej sekcie". Pokiaľ vám nestačí možnosť "nezobrazovať číslo na prvej strane" a chcete mať bez čísiel aj niekoľko ďalších strán (napr. poďakovanie, obsah), najjednoduchšie je prekryť čísla malým bielym štvorcom, ktorý si nakreslíte s využitím panelu nástrojov pre obrázok (zobrazí sa, keď kliknete na príslušnú ikonku ("Kreslenie") na hornom panely nástrojov.

#### Inteligentné vyhľadávanie

Jednoducho stačí označiť dané slovo alebo frázu, kliknúť pravým tlačidlom a nájsť položku "Inteligentné vyhľadávanie". Tá prehľadá internet bez nutnosti otvoriť akékoľvek iné okno.

#### Zbavte sa neželaného formátovania

Pri častom kopírovaní textu z iného miesta môže dokument rozhodiť formátovanie, ktoré v ňom vôbec nechcete mať. Označte celý text týmto formátovaním, stlačte Ctrl a medzerník a formátovanie je zrušené.

#### Nielen nájsť, ale aj nahradiť

Niekedy potrebujete nielen nájsť, ale aj nahradiť funkcia Nahradiť (Ctrl + H), dokáže spoľahlivo vymeniť želané slovo vo všetkých jeho výskytoch, a to v priebehu niekoľkých sekúnd.

#### Doplňte náhodný text

Občas sa hodí vopred vyplniť určité miesta dokumentu úplne náhodným textom, ktorý vám ukáže, ako bude stránka po dopísaní vyzerať. Stačí napísať (priamo do dokumentu) príkaz

"=rand(x,y)", kde x je počet odsekov a y počet riadkov. Podľa vyplnených čísel nahradí tento príkaz pseudolatinský text (lorem ipsum) zodpovedajúcej dĺžky a rozloženia.

#### Nájdeni bleskovo predchádzajúcu pozíciu kurzora

Pri prechádzaní dlhého súboru môžete ľahko omylom stratiť polohu kurzora na mieste, kde sa snažíte doplniť text. Po nešťastnom prekliknutí potom musíte stráviť mnoho drahocenných sekúnd života hľadaním presného miesta, kam chcete písať. Alebo stlačíte Shift a F5 a vrátite kurzor okamžite do predošlej polohy. Funguje to aj po zatvorení a opätovnom otvorení dokumentu.

### Neviditeľná tabuľka

Pracujete vo Worde s dokumentom a chcete na štruktúrované texty použiť tabuľku? Tak aby po vytlačení dokumentu nebola vidieť. Štandardne vkladáte tabuľku cez kartu Vložiť – Tabuľka. Používa orámovanie všetkých buniek. Po umiestnení kurzora do tabuľky sa zobrazí karta s názvom Návrh. Tá obsahuje voľbu Orámovania – Bez orámovania. Výberom tejto možnosti však tabuľka zmizne a neuvidíte ju ani vy. Iba podľa zarážok tabulátora. Vtedy treba aktivovať voľbu Zobraziť mriežku na karte Rozloženie. Odteraz uvidíte tabuľku s vybodkovaným zvýraznením, no v režime pri tlači alebo exporte do PDF tieto okraje tabuľky nebudú vidno.

## PDF vo Worde

Uloženie dokumentu ako PDF. Microsoft Word od verzie 2013 podporuje zobrazovanie a priame úpravy PDF dokumentu. Rozloženie bežných dokumentov odpovedá originálu v PDF. Netreba sa úprav obávať. Ak potrebujete nejaký PDF dokument upraviť a potom uložiť ako pôvodný PDF formát, použitie Wordu je najjednoduchšia cesta. Samozrejme, je tu možnosť PDF uložiť ako DOCX súbor.

Na to, aby ste wordovský dokument uložili v tomto formáte, nepotrebujete otvárať pôvodný dokument. Hociktorý dokument, na ktorom pracujete, môžete uložiť do PDF a vybrať tlačovú alebo webovú kvalitu.

## Odstraňovanie vlastností z dokumentu kancelárskeho balíka

Vaše dokumenty môžu obsahovať pre vás citlivé údaje. Napríklad počet revízií, ako dlho ste na nich pracovali, kto je pôvodným autorom alebo napríklad, aký program naposledy dokument uložil. Toto sa dá odstrániť priamo z **Prieskumníka**. Označte dokument kancelárskeho balíka Microsoft Office a vyberte z ponuky tlačidla Vlastnosti položku Odstrániť vlastnosti. Zobrazí sa okno, ktoré dáva voľnú ruku v tom, čo presne chcete odstrániť. Alebo odstránite všetky vlastnosti naraz a dokument sa uloží ako kópia pôvodného.

| WINDOWS 10 - klávesové skratky                                  |                                                                   |  |
|-----------------------------------------------------------------|-------------------------------------------------------------------|--|
| Capa Lack<br>Capa Lack<br>Capa Lack<br>Carl<br>Fn<br>Ctrl<br>Fn |                                                                   |  |
| Kláves s logom Windows                                          | Otvorenie alebo zatvorenie ponuky Štart.                          |  |
| Kláves s logom Windows + A                                      | Otvorenie Centra akcií.                                           |  |
| Kláves s logom Windows + B                                      | Nastavenie zamerania<br>v oblasti oznámení.                       |  |
| Kláves s logom Windows + C                                      | Otvorenie Cortany v režime počúvania.                             |  |
| Kláves s logom Windows + Shift + C                              | Otvorenie ponuky<br>s kľúčovými tlačidlami.                       |  |
| Kláves s logom Windows + D                                      | Zobrazenie alebo skrytie<br>pracovnej plochy.                     |  |
| Kláves s logom Windows + Alt + D                                | Zobrazenie alebo skrytie<br>dátumu a času na pracovnej<br>ploche. |  |
| Kláves s logom Windows + E                                      | Otvorenie Prieskumníka.                                           |  |
| Kláves s logom Windows + F                                      | Otvorenie Centra<br>pripomienok a vytvorenie<br>snímky obrazovky. |  |
| Kláves s logom Windows + G                                      | Otvorenie herného panela<br>pri otvorenej hre.                    |  |
| Kláves s logom Windows + H                                      | Spustenie diktovania.                                             |  |
| Kláves s logom Windows + I                                      | Otvorenie nastavení.                                              |  |

|                                          | Nastavenie zamerania na tip   |
|------------------------------------------|-------------------------------|
| Kláves s logom Windows + J               | od Windowsu, keď je k         |
|                                          |                               |
| Kláves s logom Windows + K               | Otvorenie rýchlej akcie       |
|                                          | Pripojit.                     |
| Kláves s logom Windows + L               | Uzamknutie PC alebo           |
|                                          | prepnutie kont.               |
| Kláves s logom Windows + M               | Minimalizovanie všetkých      |
|                                          | okien.                        |
| Kláves s logom Windows + O               | Uzamknutie orientacie         |
|                                          | zariadenia.                   |
| Kláves s logom Windows + P               | Výber režimu zobrazovania     |
|                                          | prezentácie.                  |
| Kláves s logom Windows + Ctrl + Q        | Otvorenie rýchlej pomoci.     |
| Kláves s logom Windows + R               | Otvorenie dialógového okna    |
|                                          | Spustiť.                      |
| Kláves s logom Windows + S               | Otvorenie vyhľadávania.       |
| Kláves s logom Windows + Shift + S       | Vytvorenie snímky časti       |
|                                          | obrazovky.                    |
| Klávos s logom Windows J. T              | Prechádzanie medzi            |
|                                          | aplikáciami na paneli úloh.   |
| Klówas a lagam Windowa II II             | Otvorenie Centra              |
| Klaves's logoth willdows + 0             | zjednodušenia prístupu.       |
| Kláves s logom Windows + V               | Otvorenie Schránky.           |
|                                          | Prechádzanie medzi            |
| Klaves s logom windows + Shift + V       | oznámeniami.                  |
|                                          | Otvorenie ponuky Rýchle       |
| Klaves s logom windows + X               | prepojenie.                   |
|                                          | Prepnutie vstupu medzi        |
| Klówa a lagam Windowa I V                | prostredím Windows Mixed      |
| Riaves s logotti vviridows + r           | Reality a pracovnou           |
|                                          | plochou.                      |
|                                          | Zobrazenie príkazov, ktoré    |
| Kláves s logom Windows + Z               | sú k dispozícii v aplikácii v |
|                                          | režime celej obrazovky.       |
| Kláves s logom Windows + bodka (.) alebo | Otvoronio panola omoji        |
| bodkočiarka (;)                          | Otvorenie panela enioji.      |
| Kláves s logom Windows + čiarka ()       | Dočasný pohľad na             |
|                                          | pracovnú plochu.              |
| Kláves s logom Windows + Pause           | Zobrazenie dialógového        |
| Riaves s logoli i Windows + Fause        | okna Vlastnosti systému.      |
| Kláves s logom Windows + Ctrl + E        | Vyhľadanie počítačov (ak      |
|                                          | ste v sieti).                 |
|                                          | Obnovenie                     |
| Kláves s logom Windows + Shift + M       | minimalizovaných okien na     |
|                                          | pracovnej ploche.             |
|                                          | Otvorenie pracovnej plochy    |
| Kláves s logom Windows + číslo           | a spustenie aplikácie         |
|                                          | pripnutej na panel úloh       |

|                                                                      | v pozícii označenej číslom.<br>Ak je už spustená, prepne                                                                                     |
|----------------------------------------------------------------------|----------------------------------------------------------------------------------------------------|
|                                                                      | na túto aplikáciu.                                                                                                    |
| Kláves s logom Windows + Shift + číslo                               | Otvorenie pracovnej plochy<br>a spustenie novej inštancie<br>aplikácie pripnutej na panel<br>úloh v pozícii označenej<br>číslom.             |
| Kláves s logom Windows + Ctrl + číslo                                | Otvorenie pracovnej plochy<br>a prepnutie do naposledy<br>aktívneho okna aplikácie<br>pripnutej na panel úloh v<br>pozícii označenej číslom. |
| Kláves s logom Windows + Alt + číslo                                 | Otvorenie pracovnej plochy<br>a otvorenie zoznamu<br>odkazov aplikácie pripnutej<br>na panel úloh v pozícii<br>označenej číslom.             |
| Kláves s logom Windows + Ctrl + Shift + číslo                        | Otvorí pracovnú plochu a<br>otvorí novú inštanciu<br>aplikácie, ktorá sa nachádza<br>v danej pozícii na paneli<br>úloh, ako správca.         |
| Kláves s logom Windows + Tab                                         | Otvorenie zobrazenia úloh.                                                                                                    |
| Kláves s logom Windows + šípka nahor                                 | Maximalizovanie okna.                                                                                                    |
| Kláves s logom Windows + šípka nadol                                 | Odstránenie aktuálnej<br>aplikácie z obrazovky alebo<br>minimalizovanie okna<br>pracovnej plochy.                                            |
| Kláves s logom Windows + šípka doľava                                | Maximalizovanie aplikácie<br>alebo okna pracovnej plochy<br>na ľavú stranu obrazovky.                                                        |
| Kláves s logom Windows + šípka doprava                               | Maximalizovanie aplikácie<br>alebo okna pracovnej plochy<br>na pravú stranu obrazovky.                                                       |
| Kláves s logom Windows + Home                                        | Minimalizovanie všetkých<br>okien okrem aktívneho okna<br>pracovnej plochy (po<br>druhom použití obnoví<br>všetky okná).                     |
| Kláves s logom Windows + Shift + šípka nahor                         | Roztiahnutie okna pracovnej<br>plochy na hornú a dolnú<br>časť obrazovky.                                                                    |
| Kláves s logom Windows + Shift + šípka nadol                         | Obnovenie/minimalizovanie<br>aktívnych okien pracovnej<br>plochy zvislo a zachovanie<br>ich šírky.                                           |
| Kláves s logom Windows + Shift + šípka doľava<br>alebo šípka doprava | Presunutie aplikácie alebo<br>okna na pracovnej ploche                                                                                       |

|                                           | z jedného monitora na<br>druhý.                             |
|-------------------------------------------|-------------------------------------------------------------|
| Kláves s logom Windows + medzerník        | Prepnutie vstupného jazyka<br>a rozloženia klávesnice.      |
| Kláves s logom Windows + Ctrl + medzerník | Zmena na predtým vybratý<br>vstup.                          |
| Kláves s logom Windows + Ctrl + Enter     | Zapnutie Moderátora.                                        |
| Kláves s logom Windows + Plus (+)         | Otvorenie funkcie<br>Zväčšovacie sklo.                      |
| Kláves s logom Windows+ lomka (/)         | Editor IME začne konverziu.                                 |
| Kláves s logom Windows + Ctrl + V         | Otvorenie poklepaní po ramene.                              |
| Kláves s logom Windows + Ctrl + Shift + B | Spustenie počítača z<br>prázdnej alebo čiernej<br>obrazovky |

# Google Chrome - klávesové skratky

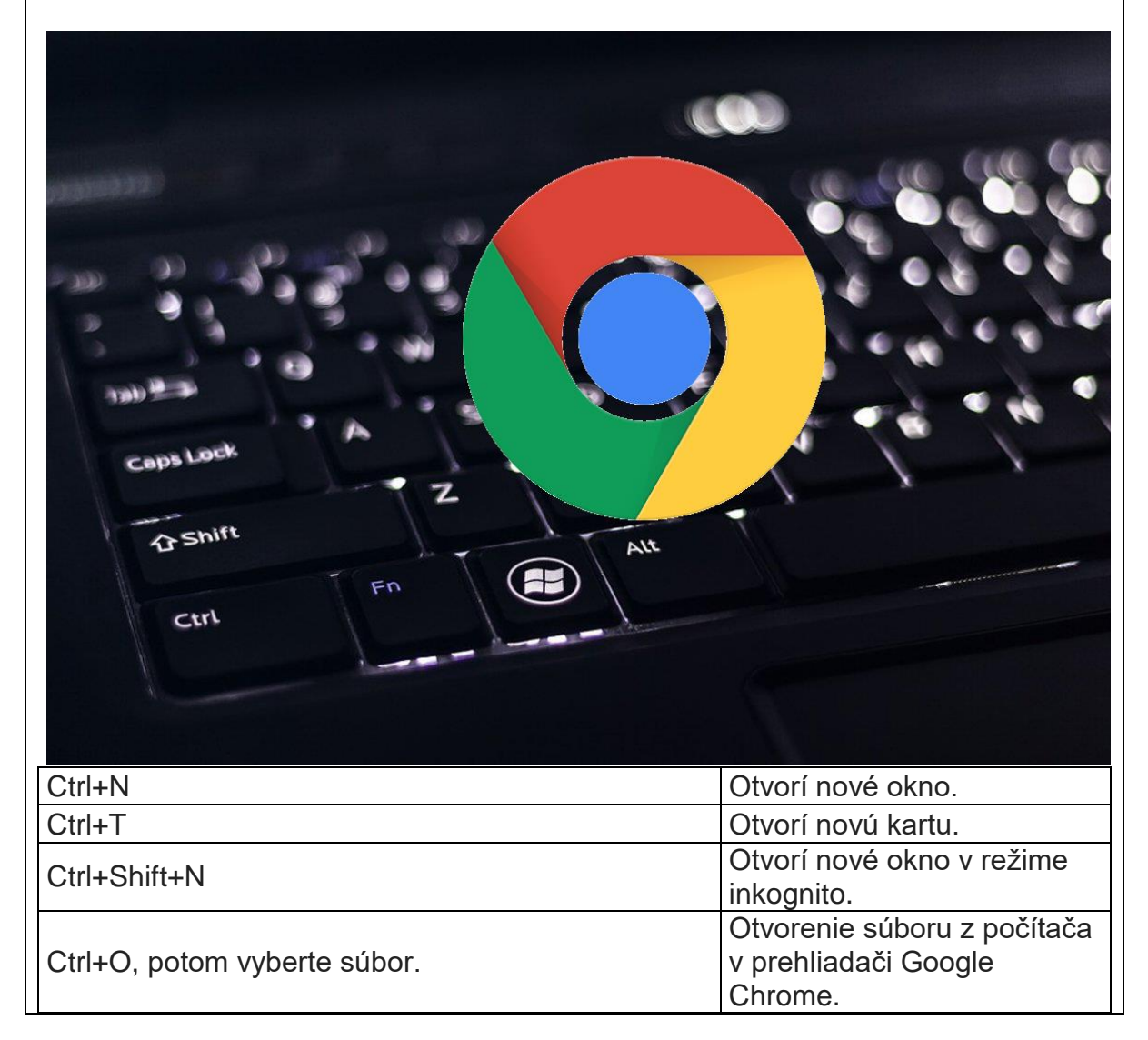

| Ctrl a kliknite na odkaz. Alebo kliknite na odkaz      | Otvorí odkaz na novej karte         |
|--------------------------------------------------------|-------------------------------------|
|                                                        | na pozadí.                          |
| Ctrl+Shift a kliknita na odkaz. Môžete tiež stlačiť    | Otvorí odkaz na novej karte         |
| kláves Shift a kliknúť stredným tlačidlom myši         |                                     |
| (prípadne koljeskom na myši)                           | a preprie na novo otvorenu<br>kartu |
| Shift a kliknite na odkaz                              | Otvorí odkaz v povom okne           |
|                                                        | Znova otvorí poslednú kartu         |
|                                                        | ktorú ste zavreli. Prehljadač       |
| Ctrl+Shift+T                                           | Google Chrome si namätá             |
|                                                        | posledných 10 zavretých             |
|                                                        | kariet                              |
| Presuňte odkaz na kartu                                | Otvorí odkaz na novej karte         |
| Presuňte odkaz do prázdnej oblasti v paneli kariet     | Otvorí odkaz na novej karte         |
| Prosužto kartu mimo popola kariot                      | Otvorí kartu v povom okno           |
| Presulte kaltu mimo panela kariet.                     |                                     |
| Presunte kartu mimo panela kartet a do                 |                                     |
|                                                        | UKIIE.<br>Vráti kortu do pôvodnoj   |
| Počas presúvania karty stlačte kláves Esc.             | poloby                              |
|                                                        | Preppe pa kartu s určeným           |
| Ctrl+1 až Ctrl+8                                       | číslom pozície na paneli            |
|                                                        | kariet                              |
|                                                        | Preppe na poslednú kartu            |
| Ctrl+Tab aloba Ctrl+PaDown                             | Preppe na ďalšiu kartu              |
|                                                        | Prephe na predchádzajúcu            |
| Ctrl+Shift+Tab alebo Ctrl+PgUp                         | kartu                               |
| Alt+F4                                                 | Zatvorí aktuálne okno               |
|                                                        | Zatvorí aktuálnu kartu alebo        |
| Ctrl+W alebo Ctrl+F4                                   | kontextové okno.                    |
| Kliknite na kartu stredným tlačidlom myši (prípadne    | Zatvorí kartu, na ktorú ste         |
| kolieskom na myši).                                    | klikli.                             |
| Kliknite pravým tlačidlom myši alebo kliknite a        |                                     |
| podržte tlačidlo šípky Späť (alebo Dopredu) v          | Zobrazi na karte historiu           |
| paneli s nástrojmi prehliadača.                        | prenliadania.                       |
|                                                        | Prejde na predchádzajúcu            |
| Backspace alebo Alt spolu so šípkou doľava.            | stránku v histórii                  |
|                                                        | prehliadania karty.                 |
| Shift+Backspace alebo Alt spolu so šípkou              | Prejde na ďalšiu stránku v          |
| doprava.                                               | histórii prehliadania karty.        |
| Ctrl a v paneli s nástrojmi kliknite na tlačidlo šípky |                                     |
| Späť, Dopredu alebo na tlačidlo Prejsť. Prípadne       | Otvorí cieľ tlačidla na novej       |
| môžete kliknúť na ktorékoľvek z tlačidiel stredným     | karte na pozadí.                    |
| tlačidlom myši (alebo kolieskom na myši).              |                                     |
| Kliknite myšou dvakrát na prázdne miesto v paneli      | Maximalizuje alebo                  |
| kariet.                                                | minimalizuje okno.                  |
|                                                        | V aktuálnom okne sa otvorí          |
|                                                        | domovská stránka.                   |
| Skratky pre funkcie prehliadača Google Chrome          |                                     |

|                   | Otvorí ponuku Nástroje, v            |
|-------------------|--------------------------------------|
| Alt+F             | ktorej môžete prispôsobiť a          |
|                   | ovládať nastavenia                   |
|                   | prehliadača Google Chrome.           |
| Ctrl Chift D      | Zapne alebo vypne panel so           |
|                   | záložkami.                           |
| Ctrl+H            | Otvorí stránku História.             |
| Ctrl+J            | Otvorí stránku preberania.           |
| Shift+Esc         | Otvorí Správcu úloh.                 |
|                   | Označí prvý nástroj v paneli         |
|                   | s nastrojmi prehliadača. Na          |
|                   | navigáciu v paneli s                 |
|                   | nástrojmi môžete použiť tieto        |
|                   | skratky:                             |
|                   | Stlačením                            |
|                   | klavesov Tab, Shift+Tab,             |
|                   | Home, End, sipka                     |
|                   | doprava a sipka                      |
|                   | dolava vyperiete rozne               |
|                   | polozky v paneli s nastrojmi.        |
|                   | Suacerním klávosov Modzorník olobo E |
|                   | ntor aktivujoto tlačidlá             |
|                   | napela s pástroimi vrátane           |
|                   | alicia s hastrojini vlatane          |
|                   | . Stlačením                          |
| Shift+Alt+T       | klávesov Shift+F10 vyvoláte          |
|                   | akúkoľvek priradenú                  |
|                   | kontextovú ponuku (napr.             |
|                   | históriu prehliadania pre            |
|                   | tlačidlo Späť).                      |
|                   | · Stlačením                          |
|                   | klávesu Esc vrátite                  |
|                   | zameranie z panela s                 |
|                   | nástrojmi späť na stránku.           |
|                   | · Stlačením                          |
|                   | klávesu F6 alebo                     |
|                   | klávesov Shift+F6 prepnete           |
|                   | zameranie na ďalšiu tablu            |
|                   | ovládateľnú klávesnicou –            |
|                   | napríklad na hlavný webový           |
|                   | obsah, panel s nástrojmi             |
|                   | alebo panel so záložkami             |
|                   | (ak je zobrazeny).                   |
| Ctrl+Shift+J      | Otvori Nastroje pre                  |
|                   | vyvojarov.                           |
| Ctrl+Shift+Delete |                                      |
|                   | vymazat udaje prehliadania.          |

| F1                                                                                                    | Otvorí Centrum pomoci na<br>novej karte (naša obľúbená<br>skratka).                                                                                                    |
|----------------------------------------------------------------------------------------------------|----------------------------------------------------------------------------------------------------|
| Skratky panela s adresou                                                                                                    |                                                                                                    |
| V paneli s adresou môžete použiť tieto skratky:                                                                                        |                                                                                                    |
| Zadajte hľadaný výraz a stlačte kláves Enter.                                                                                          | Uskutoční vyhľadávanie<br>pomocou predvoleného<br>vyhľadávacieho nástroja.                                                                                                   |
| Zadajte kľúčové slovo pre vyhľadávací nástroj a<br>stlačte kláves Medzera, zadajte hľadaný výraz a<br>stlačte kláves Enter.            | Uskutoční vyhľadávanie<br>pomocou vyhľadávacieho<br>nástroja priradeného ku<br>kľúčovému slovu.                                                                              |
| Začnite zadávať adresu URL vyhľadávacieho<br>nástroja, po vyzvaní stlačte kláves Tab, zadajte<br>hľadaný výraz a stlačte kláves Enter. | Uskutoční vyhľadávanie<br>pomocou vyhľadávacieho<br>nástroja priradeného k<br>adrese URL.                                                                                    |
| Ctrl+Enter                                                                                                    | Pridá znaky www. a .com k<br>zadanému textu v paneli s<br>adresou a otvorí výslednú<br>adresu URL.                                                                           |
| Zadajte webovú adresu a potom stlačte                                                                                                  | Otvorí adresu URL na novej<br>karte                                                                                                    |
| F6 alebo Ctrl+L alebo Alt+D                                                                                                    | Zvýrazní adresu URI                                                                                                    |
| Ctrl+K alebo Ctrl+E                                                                                                    | Umiestni znak "?" do panela<br>s adresou. Ak chcete<br>uskutočniť vyhľadávanie<br>pomocou predvoleného<br>vyhľadávacieho nástroja,<br>zadajte hľadaný výraz za<br>otáznikom. |
| Ctrl spolu so šípkou doľava.                                                                                                    | Presunie kurzor v paneli s<br>adresou na predchádzajúci<br>kľúčový výraz                                                                                                    |
| Ctrl spolu so šípkou doprava.                                                                                                    | Presunie kurzor na ďalší<br>kľúčový výraz v paneli s<br>adresou                                                                                                    |
| Ctrl+Backspace                                                                                                    | Odstráni kľúčový výraz,<br>ktorý sa v paneli s adresou<br>nachádza pred kurzorom                                                                                             |
| V rozbaľovacej ponuke panela s adresou vyberte<br>pomocou klávesov šípok položku a stlačte<br>klávesy Shift+Delete.                    | Odstráni položku z histórie<br>prehliadania (ak je to<br>možné).                                                                                                    |
| Stredným tlačidlom myši (prípadne kolieskom na myši) kliknite na položku v rozbaľovacej ponuke panela s adresou.                       | Otvorí položku v novej karte<br>na pozadí.                                                                                                    |
| Po zobrazení rozbaľovacej ponuky panela s<br>adresou stlačte kláves Page Up alebo Page Down.                                           | Vyberie prvú alebo poslednú<br>položku v rozbaľovacej<br>ponuke.                                                                                                    |
| Ctrl+P                                                                                                    | Vytlačí aktuálnu stránku.                                                                                                    |

| Ctrl+S                                         | Uloží aktuálnu stránku.      |
|------------------------------------------------|------------------------------|
| E5 alebo Ctrl+R                                | Znova načíta aktuálnu        |
|                                                | stránku.                     |
| Esc                                            | Zastaví načítavanie          |
|                                                | aktuálnej stránky.           |
| Ctrl+F                                         | Otvorí panel vyhľadávania.   |
| Ctrl+G alebo E3                                | Nájde ďalšiu zhodu pre váš   |
|                                                | vstup v paneli vyhľadávania. |
|                                                | Vyhľadá predchádzajúcu       |
| Ctrl+Shift+G, Shift+F3 alebo Shift+Enter       | zhodu pre váš vstup v paneli |
|                                                | vyhľadávania.                |
|                                                | Aktivuje funkciu automatické |
| Kliknite stredným tlačidlom myši (prípadne     | posúvanie. Počas pohybu      |
| kolieskom na myši).                            | myšou sa stránka posúva v    |
|                                                | závislosti od smeru myši.    |
|                                                | Znova načita aktualnu        |
| Ctrl+F5 alebo Shift+F5                         | stránku. Obsah vo            |
|                                                | vyrovnávacej pamäti sa       |
|                                                | ignoruje.                    |
| Alt a kliknite na odkaz.                       | Prevezme cieľ odkazu.        |
| Ctrl+U                                         | Otvorí zdroj aktuálnej       |
|                                                | stránky.                     |
| Presuňte myšou odkaz do panela so záložkami    | Uloží odkaz ako záložku.     |
| Ctrl+D                                         | Uloží vašu aktuálnu webovú   |
|                                                | stránku ako záložku.         |
|                                                | Uloží všetky otvorené        |
| Ctrl+Shift+D                                   | stránky v novom priečinku    |
|                                                | ako záložky.                 |
|                                                | Otvori stránku v režime      |
|                                                | zobrazenia na celu           |
| F11                                            | obrazovku. Stlacenim         |
|                                                | klavesu F11 ukoncite         |
|                                                | zobrazenie na celu           |
|                                                | odrazovku.                   |
| Ctrl a + alebo stlacte klaves Ctrl a posuvajte | Zväčší obsah stránky.        |
| Kolleskom mysi smerom hanor.                   | ,                            |
| Ctrl a – alebo stlačte kláves Ctrl a posúvajte | Zmenší obsah stránky         |
| kolieskom myši smerom nadol.                   |                              |
| Ctrl+0                                         | Vráti obsah stránky do       |
|                                                | normálnej veľkosti.          |
| Medzerník                                      | Posunie webovú stránku       |
|                                                | nadol.                       |
| Home                                           | Prejde do hornej časti       |
|                                                | stránky.                     |
| End                                            | Prejde do dolnej časti       |
|                                                | stránky.                     |
| Stlačte kláves Shift a posuňte kolieskom mvši. | Stránka sa posunie           |
|                                                | vodorovne.                   |
| Textové skratky                                |                              |

| Ctrl+C                    | Skopíruje zvýraznený obsah<br>do schránky.               |
|---------------------------|----------------------------------------------------------|
| Ctrl+V alebo Shift+Insert | Vloží obsah zo schránky.                                 |
| Ctrl+Shift+V              | Vloží obsah zo schránky bez<br>formátovania.             |
| Ctrl+X alebo Shift+Delete | Odstráni zvýraznený obsah<br>a skopíruje ho do schránky. |

# Opera - klávesové skratky

| caps Lock<br>G Shift<br>Ctrl Fn E  |                                      |
|------------------------------------|--------------------------------------|
| Ctrl + T                           | Nový list                            |
| Ctrl + W                           | Zavrieť list                         |
| Ctrl + Shift + T                   | Obnovenie zavretého listu            |
| Ctrl + PageDown (Ctrl + Tab)       | Prepnutie do listu vpravo            |
| Ctrl + PageUp (Ctrl + Shift + Tab) | Prepnutie do listu vlavo             |
| Ctrl + N                           | Nové okno                            |
| Ctrl + Shift + N                   | Nové okno anonymného<br>prehliadania |
| Ctrl + L (F8)                      | Riadok s adresou                     |
| Alt + vlevo (Ctrl + vlevo)         | O stránku späť                       |
| Alt + vpravo (Ctrl + vpravo)       | O stránku vpred                      |
| Alt + Home (Ctrl + mezerník)       | Rýchly prístup                       |
| F5 (Ctrl + R)                      | Obnovenie stránky                    |
| Esc                                | Zastavenie načítania                 |
| PageDown (mezerník)                | Posun dole                           |
| PageUp (Shift + mezerník)          | Posun hora                           |

| Home                  | Začiatok stránky             |
|-----------------------|------------------------------|
| End                   | Koniec stránky               |
| Ctrl + plus           | Zväčšiť veľkosť obrazu       |
| Ctrl + mínus          | Zmenšiť veľkosť obrazu       |
| Ctrl + 0              | Výchozia veľkosť obrazu      |
| F11                   | Zobrazenie na celu           |
|                       | obrazovku                    |
| Ctrl + F (F3)         | Hľadať v rámci stránky       |
| Ctrl + D              | Pridať k záložkám            |
| Ctrl + Shift + B      | Záložky v samostatnom liste  |
| Ctrl + H              | História v samostatnom liste |
| Ctrl + Shift + Delete | Vymazanie histórie           |
| Ctrl + J              | Správca sťahovania           |

#### Záver:

Začať používať klávesové skratky a zefektívniť tým pri používaní programu MS WORD, Windows 10, Google chrome a Opere. Spoznať ich naučiť sa ich používať, urýchliť tým písanie a vylepšiť formálnu stránku textu pomocou užitočných drobností, ale určite po tréningu ukážu, akú majú účinnosť a kontrolu nad možnosť ami úpravy textu a pri rýchlejšom a efektívnejšom používaní počítača.

| 11. Vypracoval (meno, priezvisko) | Ing. Oliver Máriássy |
|-----------------------------------|----------------------|
| 12. Dátum                         | 25.06.2021           |
| 13. Podpis                        |                      |
| 14. Schválil (meno, priezvisko)   |                      |
| 15. Dátum                         |                      |
| 16. Podpis                        |                      |

### Pokyny k vyplneniu Písomného výstupu pedagogického klubu:

Písomný výstup zahrňuje napr. osvedčenú pedagogickú prax, analýzu s odporúčaniami, správu s odporúčaniami. Vypracováva sa jeden písomný výstup za polrok.

- 1. V riadku Prioritná os Vzdelávanie
- 2. V riadku špecifický cieľ riadok bude vyplnený v zmysle zmluvy o poskytnutí NFP
- 3. V riadku Prijímateľ uvedie sa názov prijímateľa podľa zmluvy o poskytnutí nenávratného finančného príspevku (ďalej len "zmluva o NFP")
- 4. V riadku Názov projektu uvedie sa úplný názov projektu podľa zmluvy NFP, nepoužíva sa skrátený názov projektu
- 5. V riadku Kód projektu ITMS2014+ uvedie sa kód projektu podľa zmluvy NFP
- 6. V riadku Názov pedagogického klubu (ďalej aj "klub") uvedie sa celý názov klubu
- 7. V riadku Meno koordinátora pedagogického klubu uvedie sa celé meno a priezvisko koordinátora klubu
- 8. V riadku Školský polrok výber z dvoch možnosti vypracuje sa za každý polrok zvlášť
  - september RRRR január RRRR
  - február RRRR jún RRRR
- 9. V riadku Odkaz na webové sídlo zverejnenej správy uvedie sa odkaz / link na webovú stránku, kde je písomný výstup zverejnený
- 10. V tabul'kách Úvod "Jadro a Záver sa popíše výstup v požadovanej štruktúre
- 11. V riadku Vypracoval uvedie sa celé meno a priezvisko osoby/osôb (členov klubu), ktorá písomný výstup vypracovala
- 12. V riadku Dátum uvedie sa dátum vypracovania písomného výstupu
- 13. V riadku Podpis osoba/osoby, ktorá písomný výstup vypracovala sa vlastnoručne podpíše
- 14. V riadku Schválil uvedie sa celé meno a priezvisko osoby, ktorá písomný výstup schválila (koordinátor klubu/vedúci klubu učiteľov)
- 15. V riadku Dátum uvedie sa dátum schválenia písomného výstupu
- 16. V riadku Podpis osoba, ktorá písomný výstup schválila sa vlastnoručne podpíše.